- 参赛队员须首先下载 OMS 监考客户端 https://oms.pintia.cn/download-omsclient?tab=downloads, 按照 OMS 用户自测流程 https://oms.pintia.cn/download-omsclient?tab=self-check 完成本地竞赛条件测试。 可参考的教学视频: 如何搞定 OMS 监考系统 https://www.bilibili.com/video/BV1cV41167iS/, OMS 踩坑排雷攻略 https://www.bilibili.com/video/BV1Aq4y1m72G。
- 2. 在比赛正式开始之前开启 EV 录屏(提供安装包,其他录屏应用也可,注意录屏文件大小),格式如下:

| EV录屏                         |                                                   |                               | ⊗ ⊡ ⊚ <del>=</del> - ×                                                                                                    |
|------------------------------|---------------------------------------------------|-------------------------------|----------------------------------------------------------------------------------------------------|
| 器 常规                         | • 本地录制                                            | <b>产</b> 在线直播                 | an the Constant D                                                                                                    |
| Ⅲ 列表                         | 选择录制区域                                            | 选择录制音频                        | 225-275-02504                                                                                                    |
| ☞ 会员                         |                                                   | 1 1 麦和系统声音 ▼                  |                                                                                                    |
|                              | 辅助工具<br>で<br>取 片水印<br>文字水印                        | 武人張像头 定时录制                    | valitati e de la construir de la construir d |
|                              | □日<br>○日<br>○日<br>○日<br>○日<br>○日<br>○日<br>○日<br>○ | 夏面画板 本地直播                     | 场景编辑                                                                                                    |
|                              | otk:                                              | 】 [ ] [ ] <sub>声音</sub> : ♀ · | • 🔟 ·• v4.0.2                                                                                                    |
|                              |                                                   | -                             |                                                                                                    |
| 视频帧率 (fps): 3 🔷 画质级别: 4 清晰 🔻 |                                                   |                               |                                                                                                    |
| 音频码率                         | : 64kbps 🔻                                        |                               | 音频采样率: 8000Hz ▼                                                                                                    |
| 编码级别                         | : 默认 🔻                                            |                               | 保存文件格式: .mp4 🔻                                                                                                    |
| 🗌 窗口第                        | 送 🕕                                               |                               | ─ 抓取窗口加强                                                                                                    |

- 3. 竞赛时,参赛队员按以下方式完成登录申请:
  - a) 用手机微信扫描<mark>比赛二维码</mark>(正式比赛前公布),填入考生的考号姓名(考号为whut+学号)。
  - b) 在电脑端启动监考客户端 OMS,用手机 OMS 小程序拍照(同时扫描)电脑 OMS 的二维码,拍摄一段包含自己正脸及周边环境的视频后,发起登录请求,等待监考 批准,令电脑进入正确的比赛。
  - c) 登录成功后,把手机放置在侧方,要求可以拍摄到本人上半身及桌面,并全程保持
     OMS 小程序在前台不退出。登录成功后至竞赛开始前,队员不得触碰竞赛用的主机、键盘、鼠标、屏幕。
- 4. 比赛结束后,本地保存录屏至少一个月并使用 md5 计算工具 (提供安装包) 计算校验码

后在二十分钟内填写问卷(比赛后公布),否则成绩无效。

- 5. 队员须保证自己的完整面部在竞赛被摄像头拍摄到。
- 6. 一旦启动 OMS 客户端,没有工作人员的允许,在竞赛结束前不得自行关闭窗口,更不得以任何方式登出。否则将无法再次登录,不能继续比赛。
- 7. 队员有义务保持双摄像头全程正常运转,否则将被取消继续比赛的资格。若中途有一个 摄像头出现故障,须在另一摄像头能清晰拍摄的情况下,在 5 分钟内修复,之后须在 1 分钟内重新登录,否则不能继续比赛。若双摄像头同时失效,则立刻失去比赛资格。
- 8. 竞赛全程闭卷。队员只允许通过 OMS 监考客户端访问竞赛网站。计算机上除了 windows 系统应用、oms 监考程序、EV 录屏以及编程软件外不得打开其它软件,也不得打开已有 内容的任何文件,主动或被动打开非现场输入文字的文件超过 5 秒,将被判定为作弊。 竞赛场地的桌面出只允许出现无计算功能的铅笔或水笔和若干张白纸作为草稿纸。此外 其他动作和物品的出现皆可能被判定为作弊。
- 9. 以下为明令禁止的事项。当参赛队员违背下列禁则时,将被判定为作弊。
- a) 禁止使用虚拟机。
- b) 禁止使用双屏,无论第二屏幕是否开启。
- c) 禁止佩戴耳机等电子设备。
- d) 比赛过程中禁止触碰 USB 接口。
- e) 禁止以任何形式访问任何网站。
- f) 禁止使用任何形式的即时通信工具。
- g) 禁止打开任何事先存储在机器上的电子资料以及任何纸质资料。
- h) 禁止与监考老师以外的任何人交谈。
- i) 禁止拒绝监考老师的检查要求。严禁在检查过程中擅自关闭摄像头、监考客户端。
- 10. 赛后所有代码将由查重系统进行检验,请大家自律。